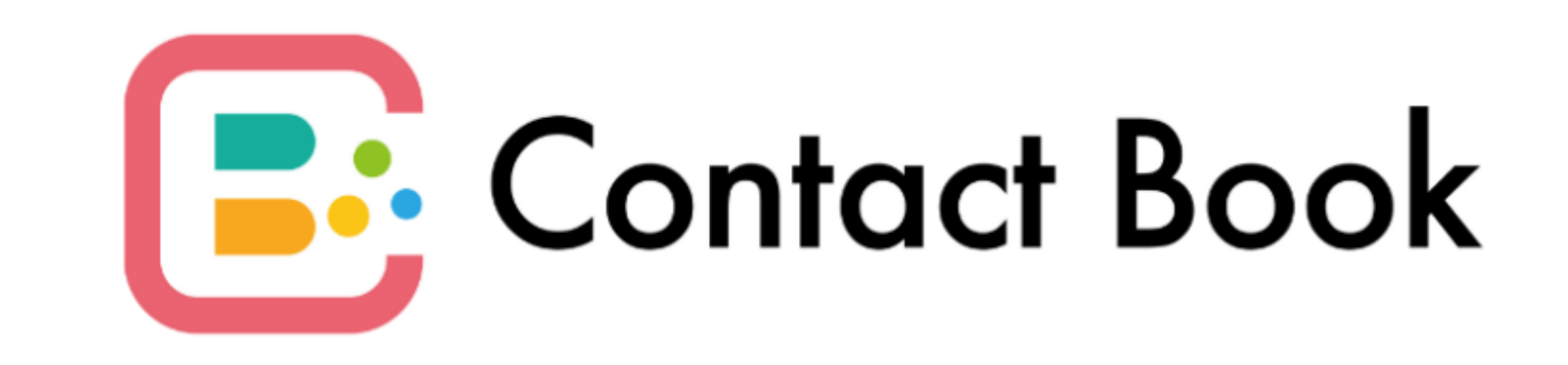

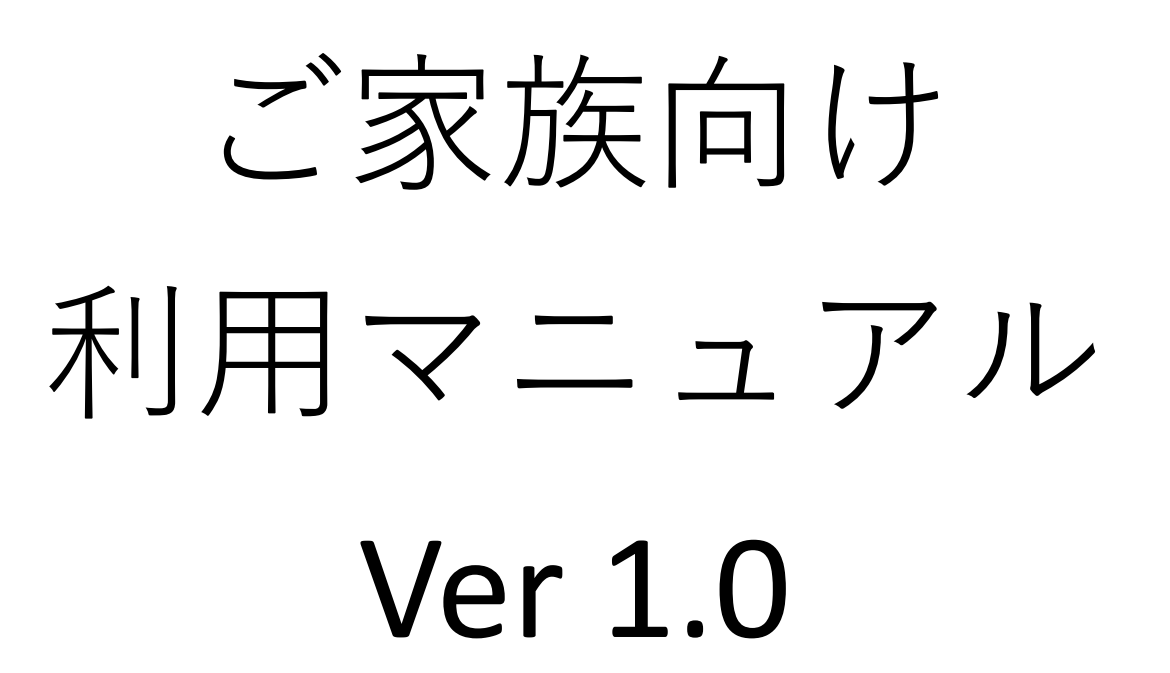

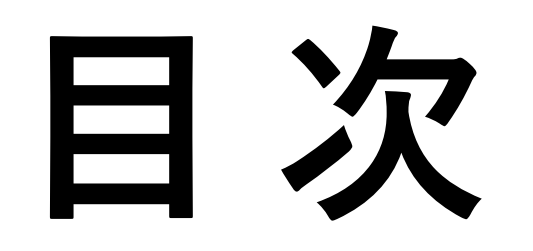

- P1 ログイン
- P2 ホーム
- P3 お知らせ一覧
- **P4** お知らせ詳細
- P5 連絡帳一覧
- P6 連絡帳詳細
- P9 チャット
- P10 カレンダー
- P11 共有者一覧
- P12 共有者登録
- P13 共有者詳細P14 個人情報編集
- P15 その他メニュー

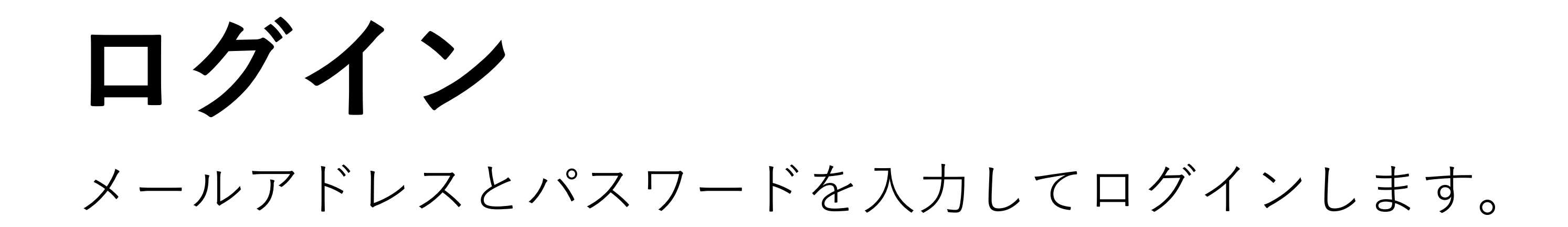

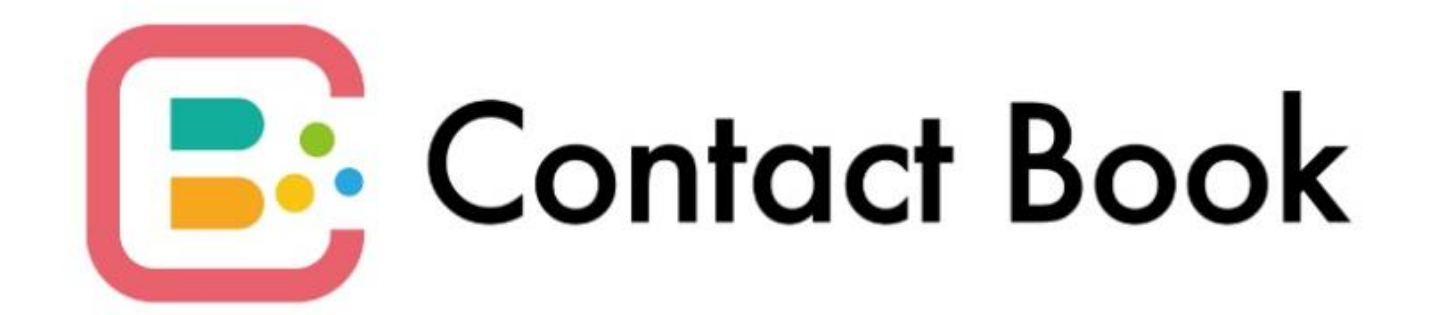

#### ご家族向け

メールアドレス

入力してください

メールアドレスを入力します。

パスワード

入力してください

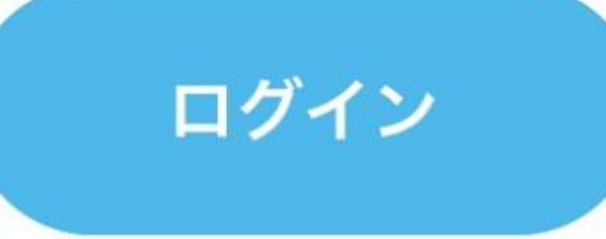

メールアドレスに設定された パスワードを入力します。

### ログイン認証をします。

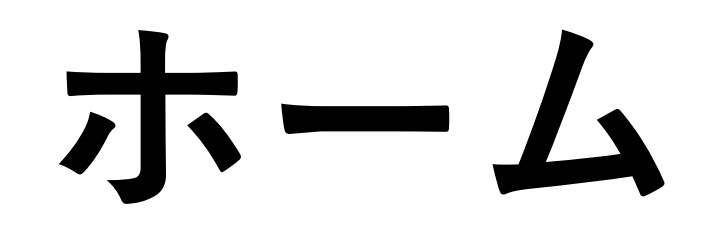

連絡帳/お知らせ/チャット送信履歴が表示されます。

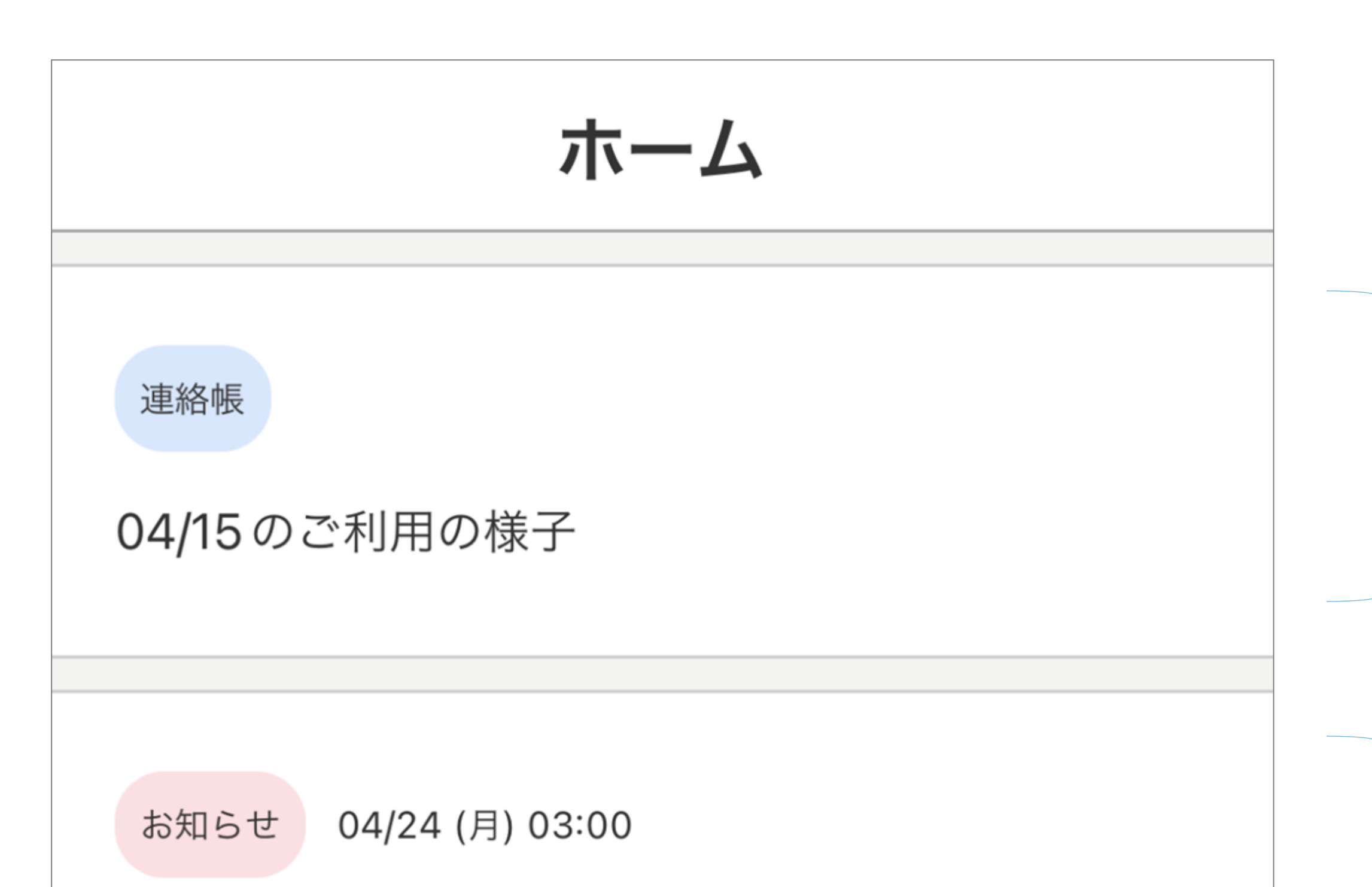

最新の連絡帳が表示されます。 タップすると連絡帳詳細に遷移 します。

最新のお知らせが表示されます。 タップするとお知らせ詳細に遷

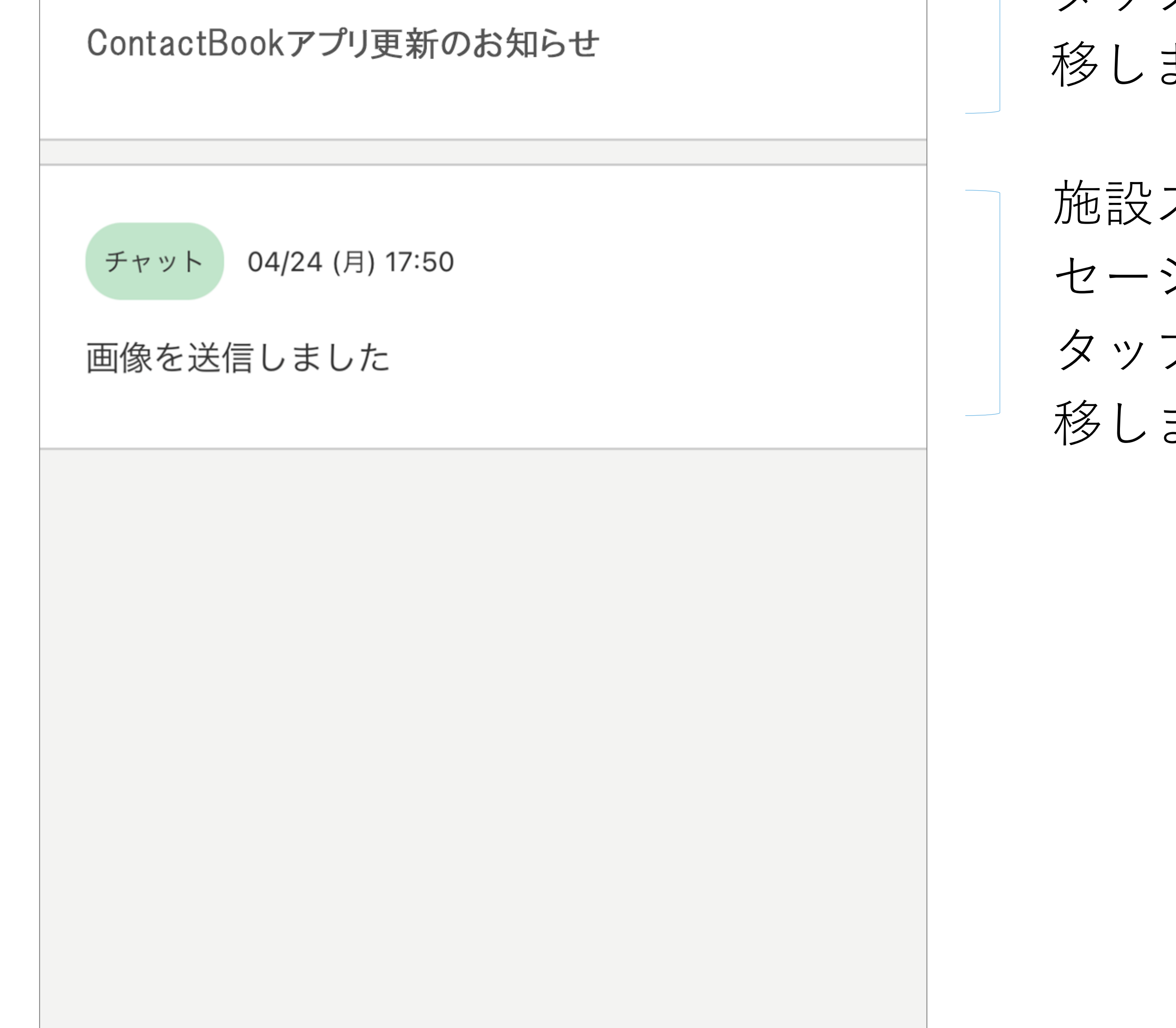

移します。

# 施設スタッフとのチャットメッ セージが表示されます。 タップするとチャット画面に遷 移します。

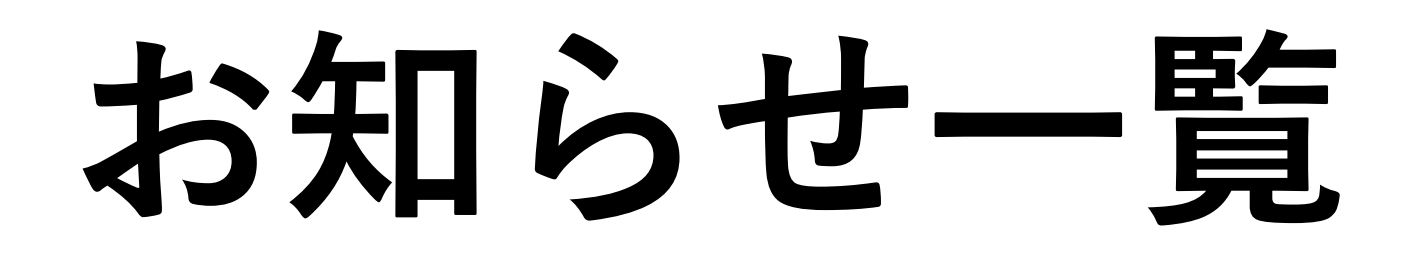

施設からのお知らせを確認することができます。

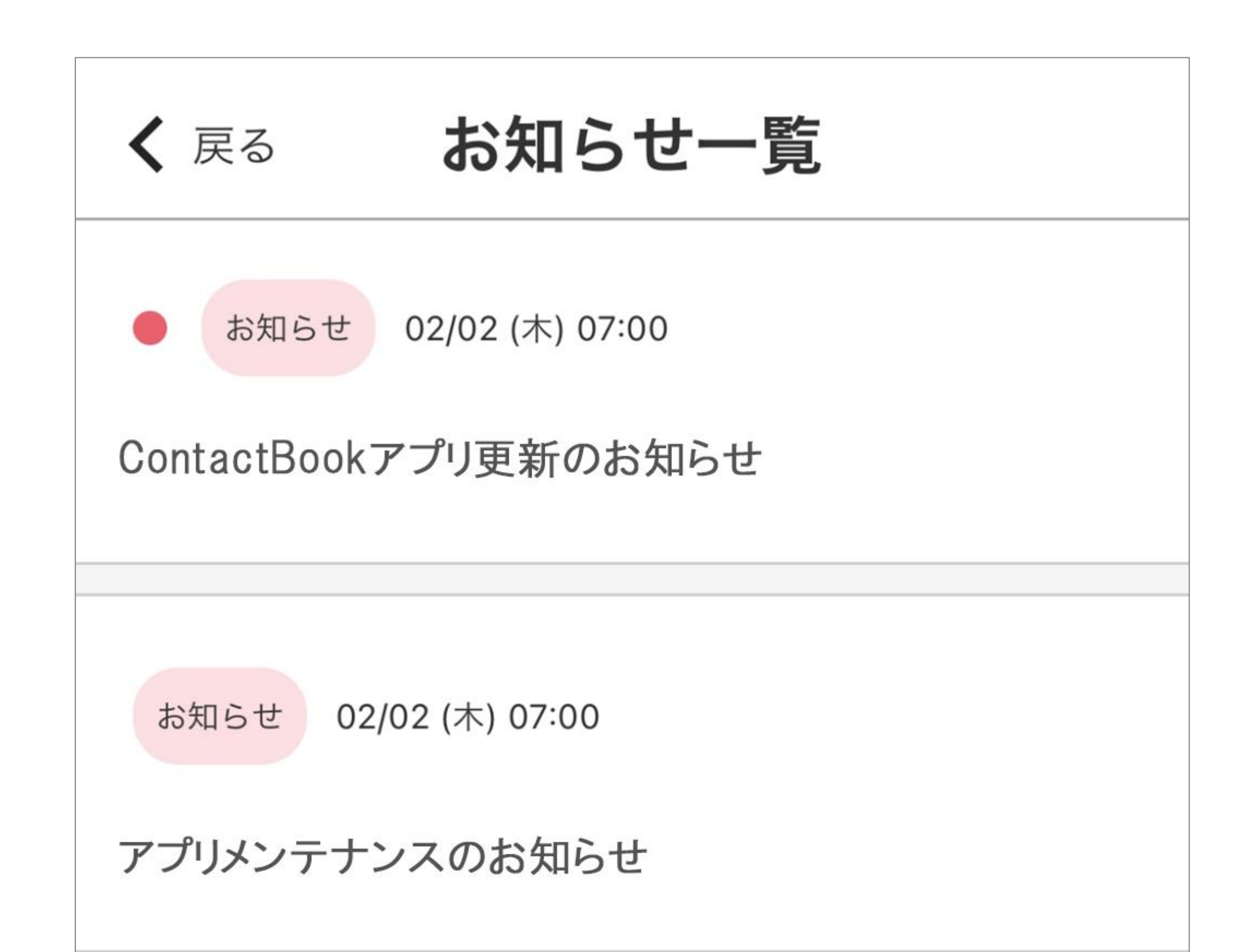

お知らせが最新順に表示されます。 タイトルをタップすると、お知ら せ詳細に遷移します。

未読のお知らせには●マークが付きます。

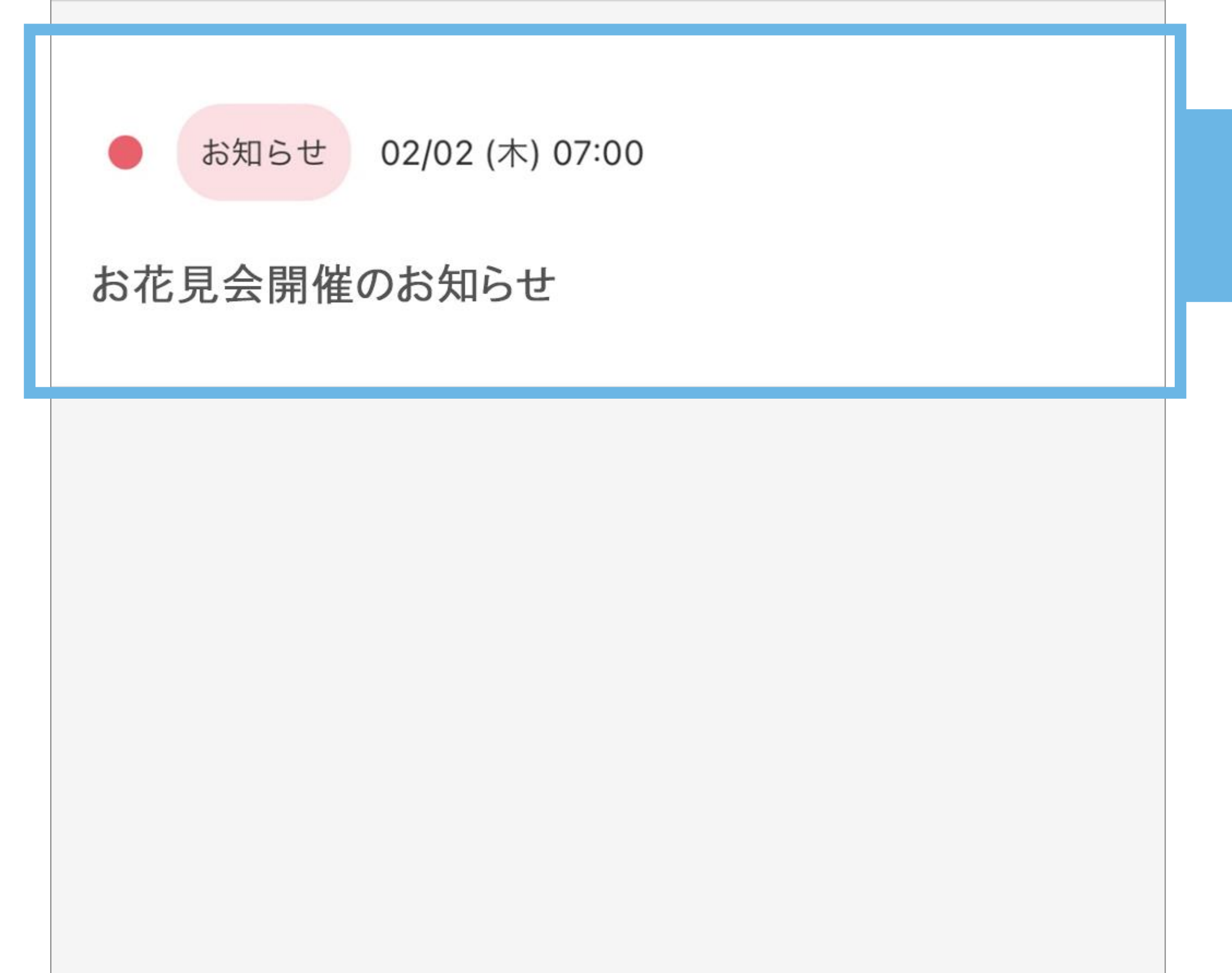

お知らせ詳細 🕻 戻る

連絡日時: 02/02 (木) 07:00 更新日時: 03/23 (木) 09:00

1

お花見会開催のお知らせ

4/3 にOO公園でお花見会を開催します。 参加を希望される方は、O日までに参加申し 込みをお願いします

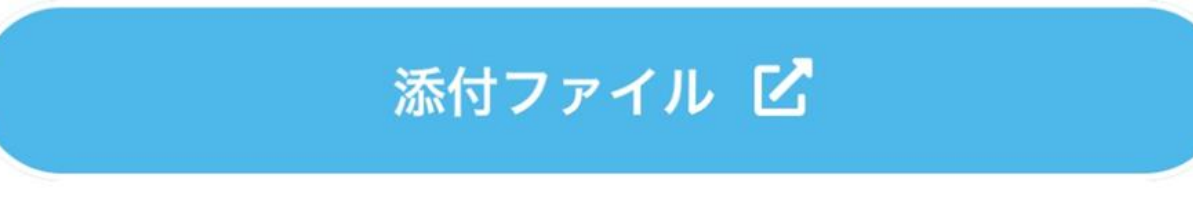

# お知らせ詳細

## 施設からのお知らせ詳細内容を表示します。

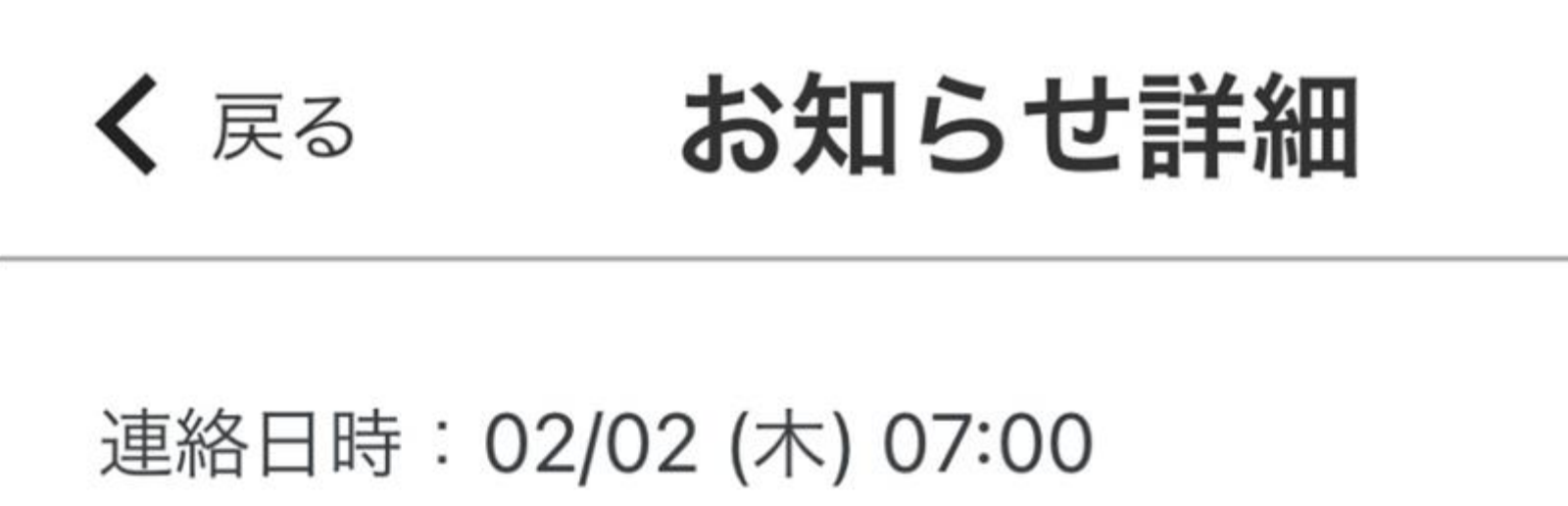

更新日時: 03/23 (木) 09:00

#### お花見会開催のお知らせ

# 連絡日時とお知らせの 最終更新日時

## お知らせのタイトル

4/3 に〇〇公園でお花見会を開催します。 参加を希望される方は、〇日までに参加申し 込みをお願いします

## お知らせの内容

### 添付ファイル 🗹

お知らせに添付ファイルがある 場合、タップするとファイルを

#### 確認することができます。

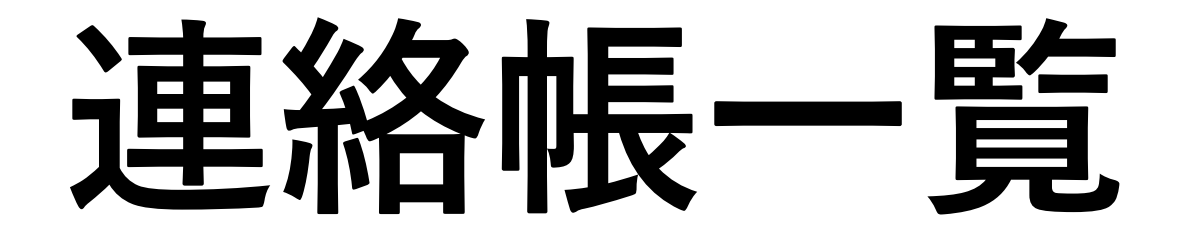

#### 施設ご利用者様の連絡帳を確認することができます。

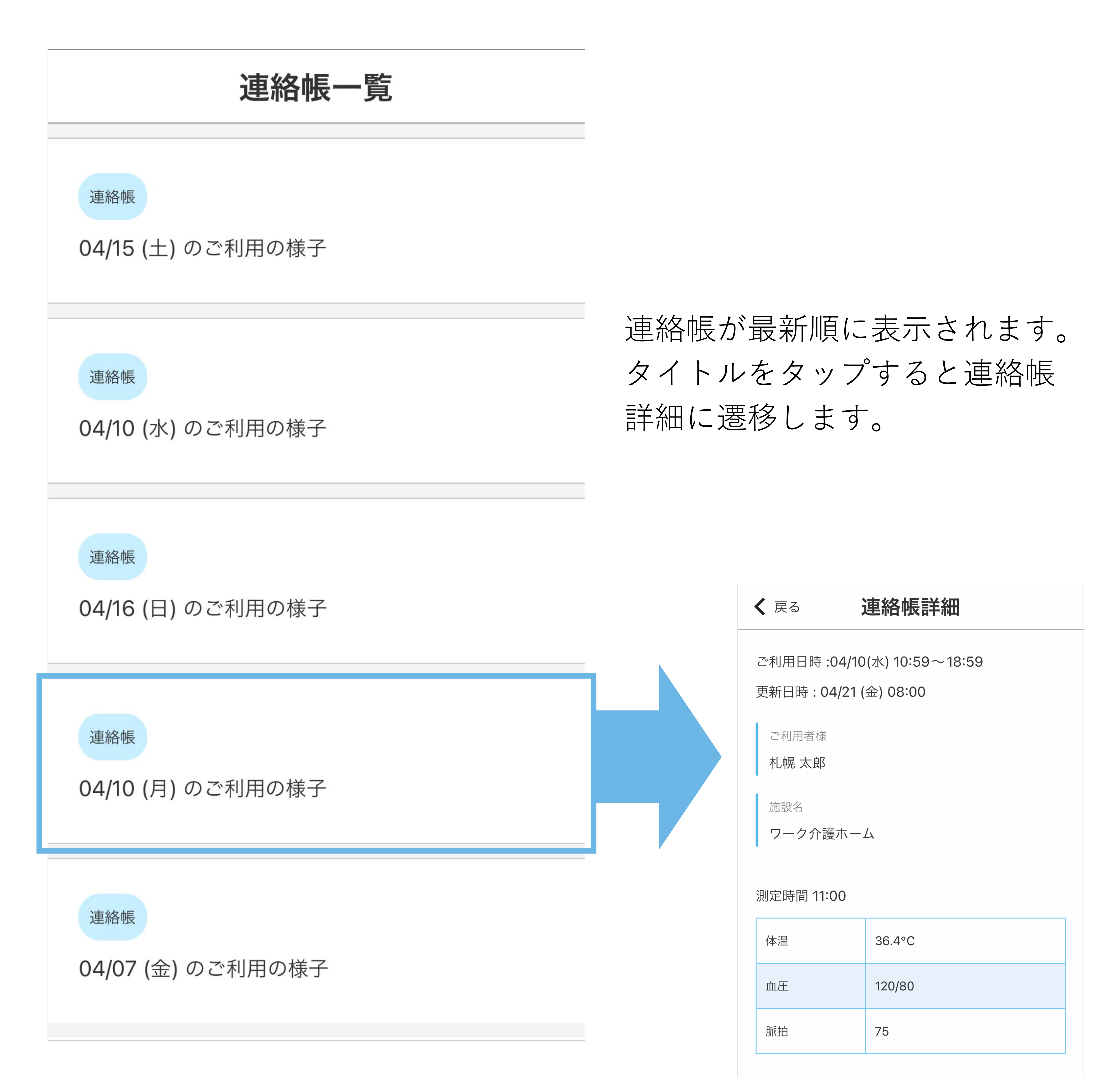

#### 再検時間 14:00

| 体温 | 36.7°C |
|----|--------|
| 血圧 | 120/80 |
|    |        |

# 連絡帳詳細 [1/3]

## ご利用者様の施設での体調や食事、活動を記録します。

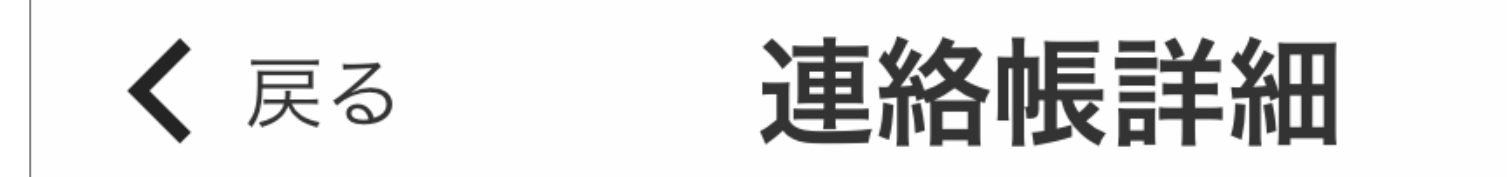

ご利用日時:04/10(水)10:59~18:59

更新日時:04/21(金)08:00

ご利用者様

札幌 太郎

施設名

ワーク介護ホーム

ご利用日時と連絡帳の 最終更新日時

ご利用者様の氏名

利用施設名

#### 測定時間 11:00

| 体温 | 36.4°C |
|----|--------|
| 血圧 | 120/80 |
| 脈拍 | 75     |

#### 再検時間 14:00

| 体温 | 36.7°C |  |
|----|--------|--|
| 血圧 | 120/80 |  |
| 脈拍 | 75     |  |

### 初回の測定時間と測定結果

#### 2回目の再検時間と測定結果

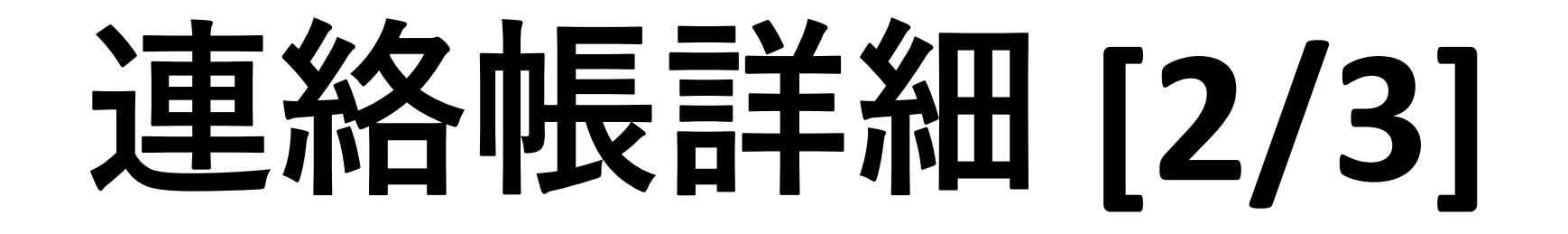

| 入浴                                   | 実施                 |  |  |  |  |
|--------------------------------------|--------------------|--|--|--|--|
| 運動・個別訓練                              | 個別機能訓練             |  |  |  |  |
| 運動・個別訓練<br>実施                        | 実施                 |  |  |  |  |
| 口腔訓練                                 | 未実施                |  |  |  |  |
| 昼食                                   | 主食: 4割 副食: 7割      |  |  |  |  |
| 排尿                                   | 午前: 0 回 午後: 1 回    |  |  |  |  |
| 排便                                   | 午前:1回 午後:2回        |  |  |  |  |
| 水分摂取量                                | 午前: 100ml 午後:100ml |  |  |  |  |
| レクリエーション<br><b>指遊びゲーム</b>            |                    |  |  |  |  |
| 1日のご様子<br>普段より食事を取られていて1日を通してお元気でした。 |                    |  |  |  |  |

施設での入浴や訓練の実施状況、食事量や排泄状況を確認 することができます。

当日実施されたレクリエーション

7

ご利用者様の施設でのご様子

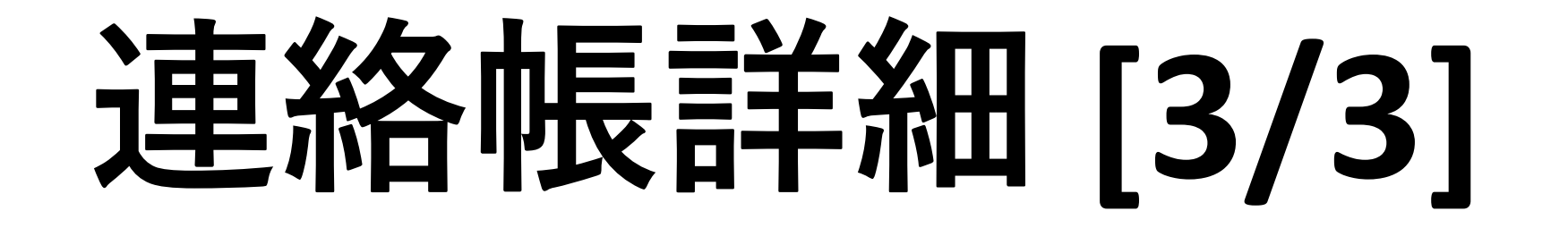

# ご家族コメント入力前

#### 1日のご様子

普段より食事を取られていて1日を通してお元気でした。

ご家族様コメント

入力してください

ご家族の方が施設スタッフにコメ ントすることが出来ます。 「**入力してください」**をタップし てコメントを入力後、送信ボタン を押してください。 1度送信したコメントの変更/削

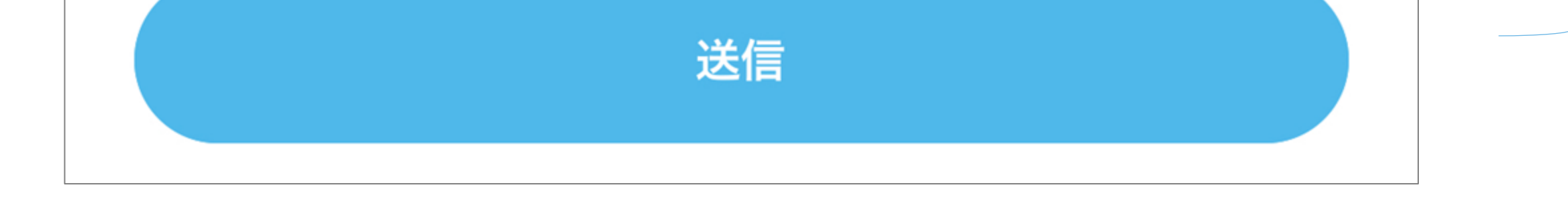

## 除はできません。

# ご家族コメント入力後

ご家族様コメント

最近食欲が戻ってきたようで良かったです。 いつもありがとうございます。

#### 施設コメント

コメントありがとうございます。〇〇さんは食事がとても楽しみのようです。また明日の行事も楽しみにしている様子でした。

チャットで続きを話す

ご家族が書いたコメント

ご家族が書いたコメントに対して 施設スタッフが書いたコメント

チャット画面に遷移 ★施設スタッフとチャットで話す ことができます。

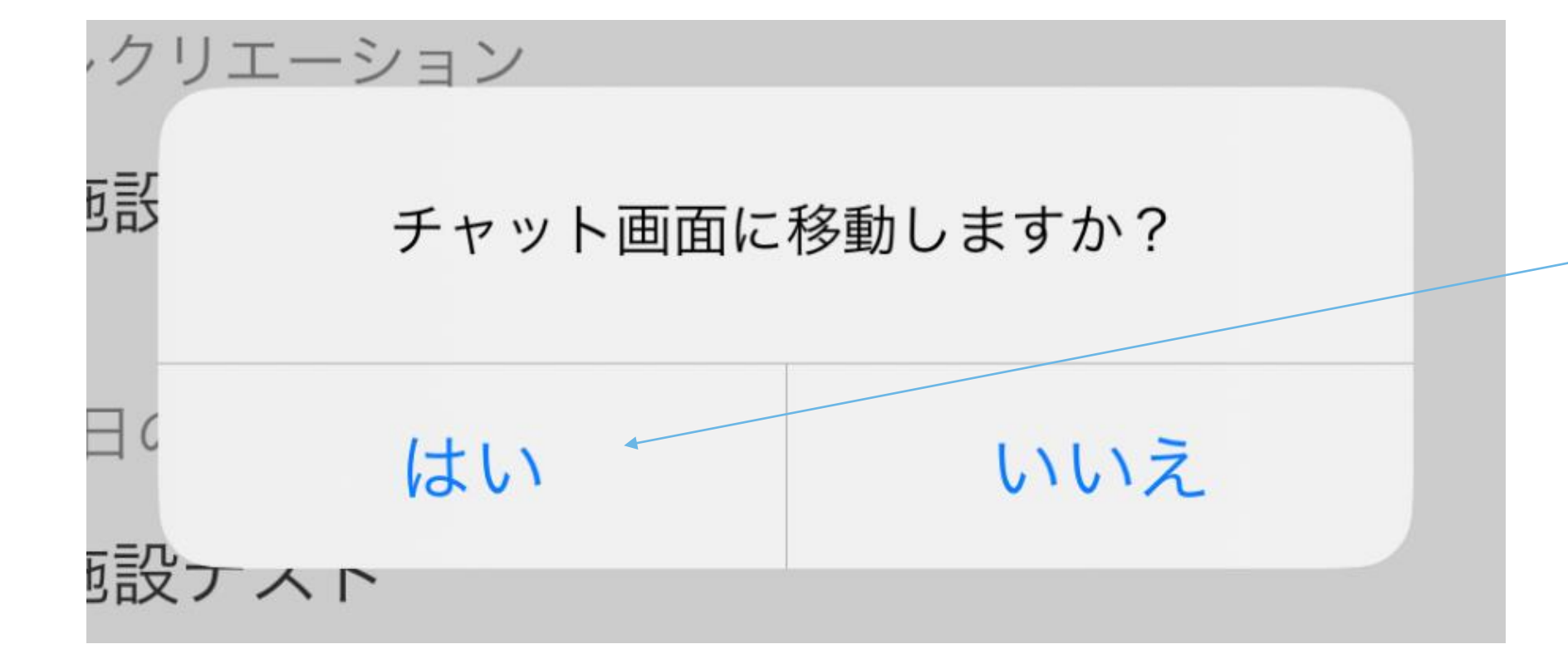

# はいをタップするとチャット画面に遷移します

チャット

#### 施設スタッフとチャットを利用して会話ができます。

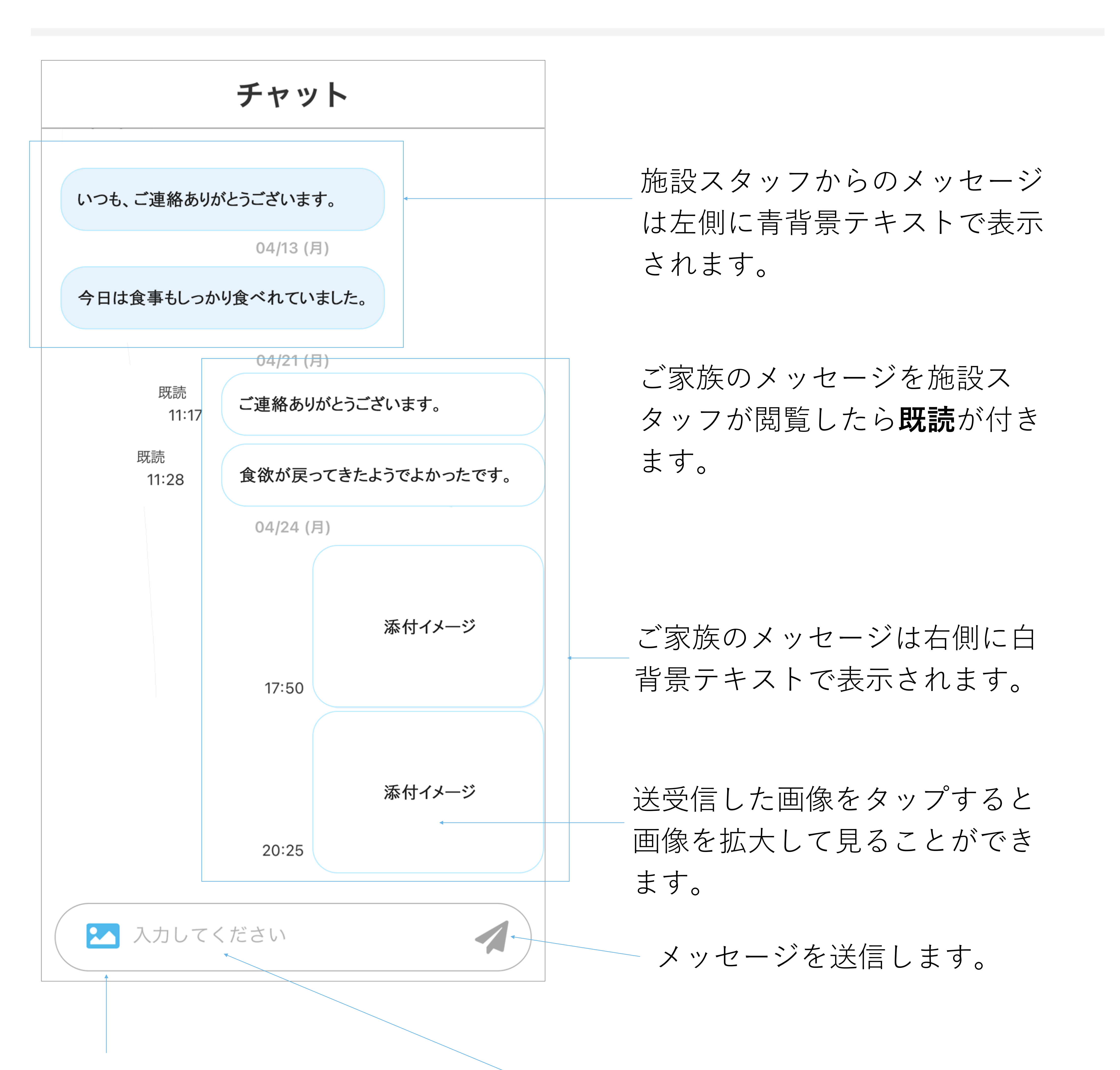

# 画像を送信します。 アイコンをタップして写真を選 択後、送信ボタンを押してくだ さい。

**入力してください**をタップする とメッセージ入力モードに切り

9

替わります。

カレンダー

#### 施設内の行事を確認することができます。

行事カレンダー 現在の年月が表示されます。 矢印をタップすると月を移動す 2023/4 > < ることができます。 水 木 金 土 月 火 日 30 31 1 2 27 28 29 行事が登録された日は。マーク 6 7 5 8 9 3 4 が付きます。タップすると行事 の内容が下段に表示されます。 10 16 12 13 14 15 11

| 17 | 18 | 19 | 20 | 21 | 22 | 23 |
|----|----|----|----|----|----|----|
| 24 | 25 | 26 | 27 | 28 | 29 | 30 |
|    |    |    |    |    |    |    |

13:00 ~ 15:00お花見会〇〇公園でお花見を開催します。

選択した日に登録されている行 事タイトルが表示されます。タ イトルをタップすると行事内容 を確認することが出来ます。

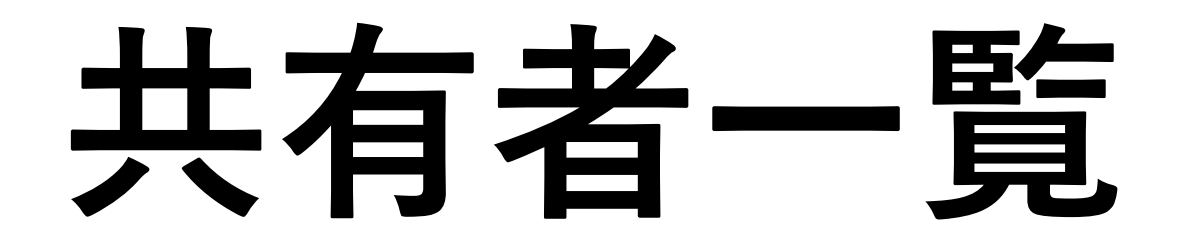

### ご家族やご親族の方が本アプリを利用する場合に共有者を登録します。

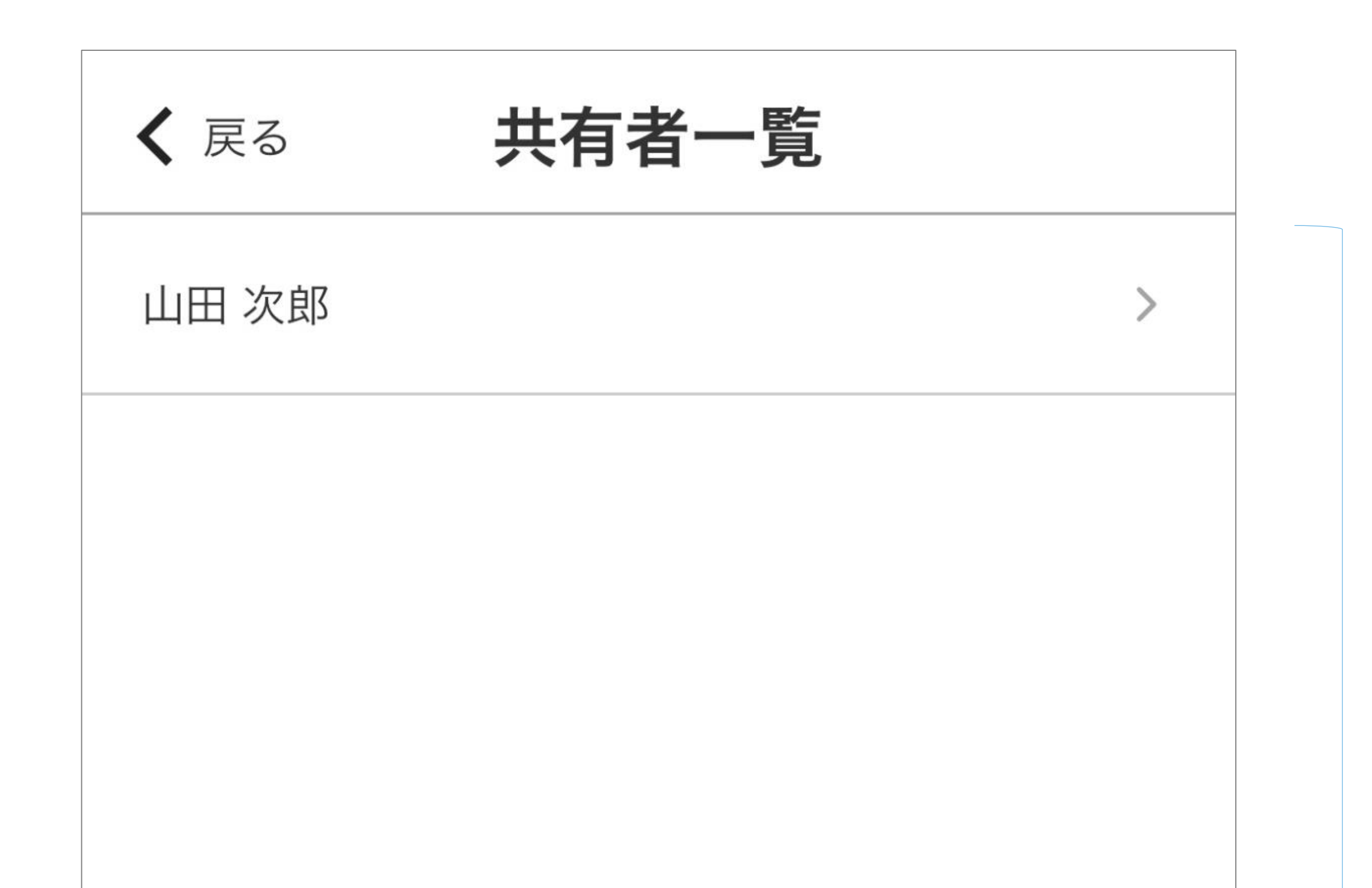

登録済の共有者が表示されます。 氏名をタップすると共有者詳細 に遷移します。

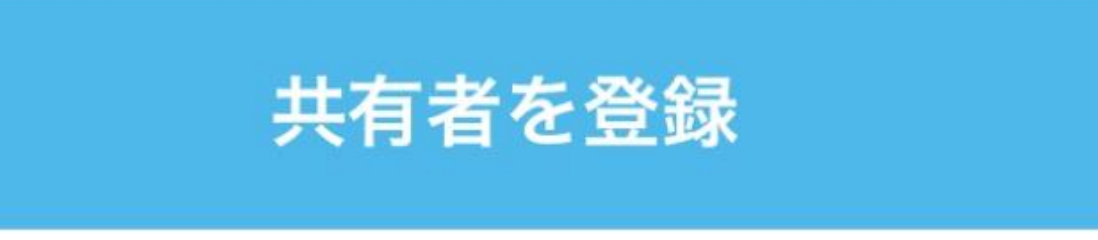

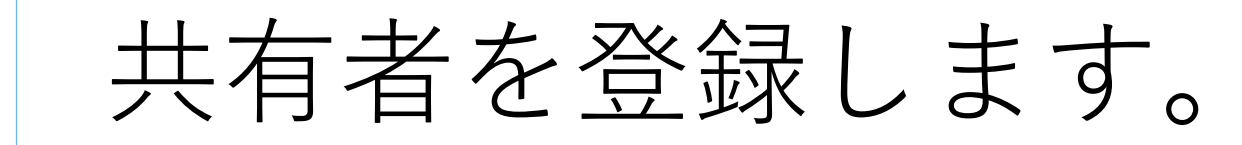

11

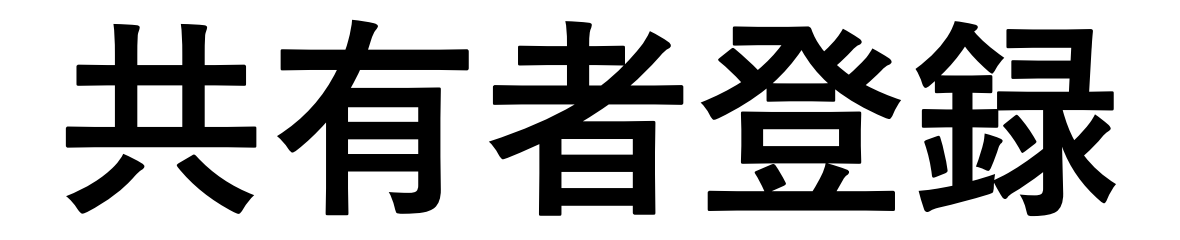

## 共有者の情報を入力して登録を行います。

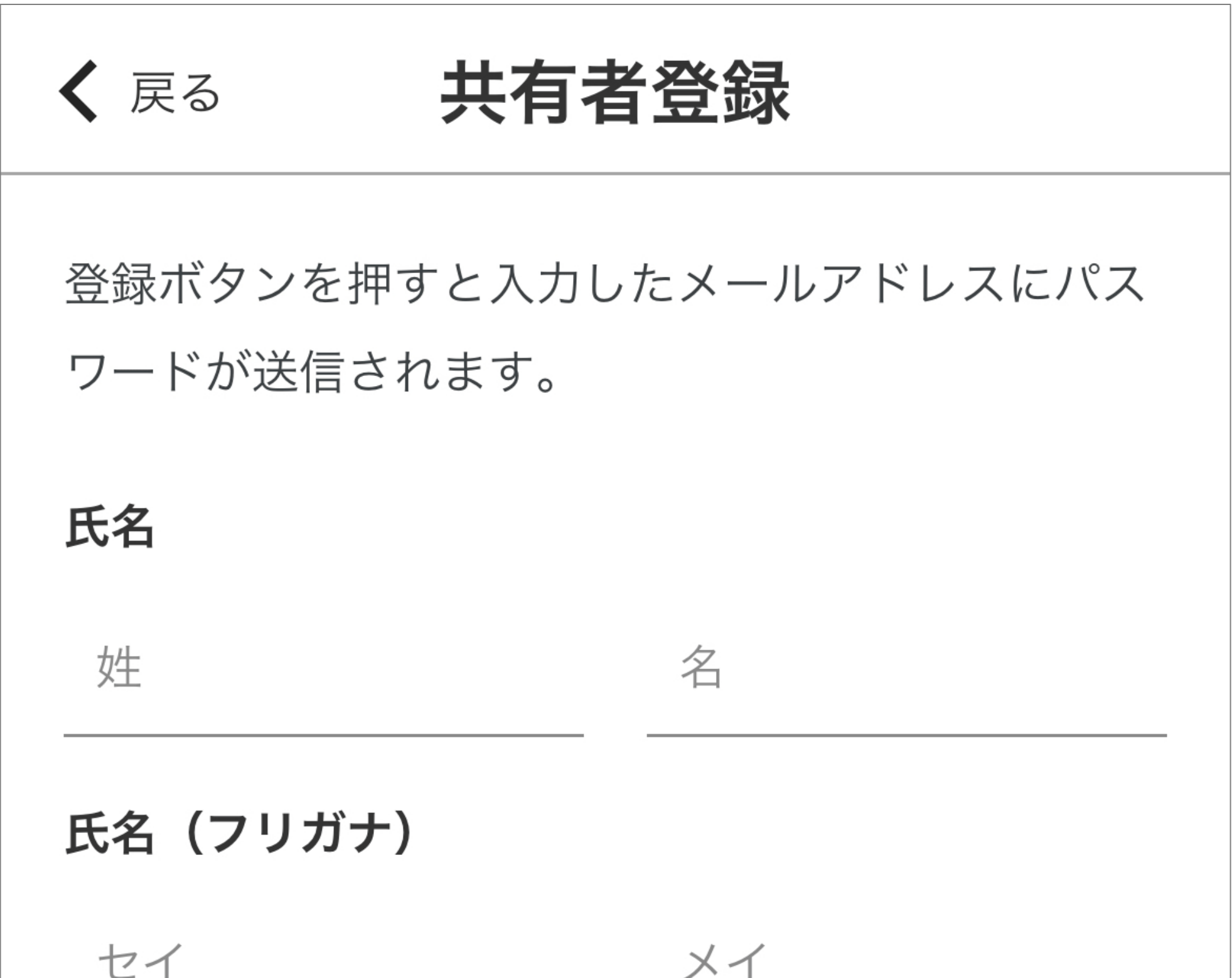

| 携帯番号     |            |             |
|----------|------------|-------------|
| 入力してください |            | 共有者の情報を入力しま |
| メールアドレス  |            |             |
| 入力してください |            |             |
| 住所       |            |             |
| 郵便番号     | 都道府県       |             |
| 入力してください | 選択してください 🗸 |             |
| 市区町村     |            |             |
| 入力してください |            |             |
|          |            |             |

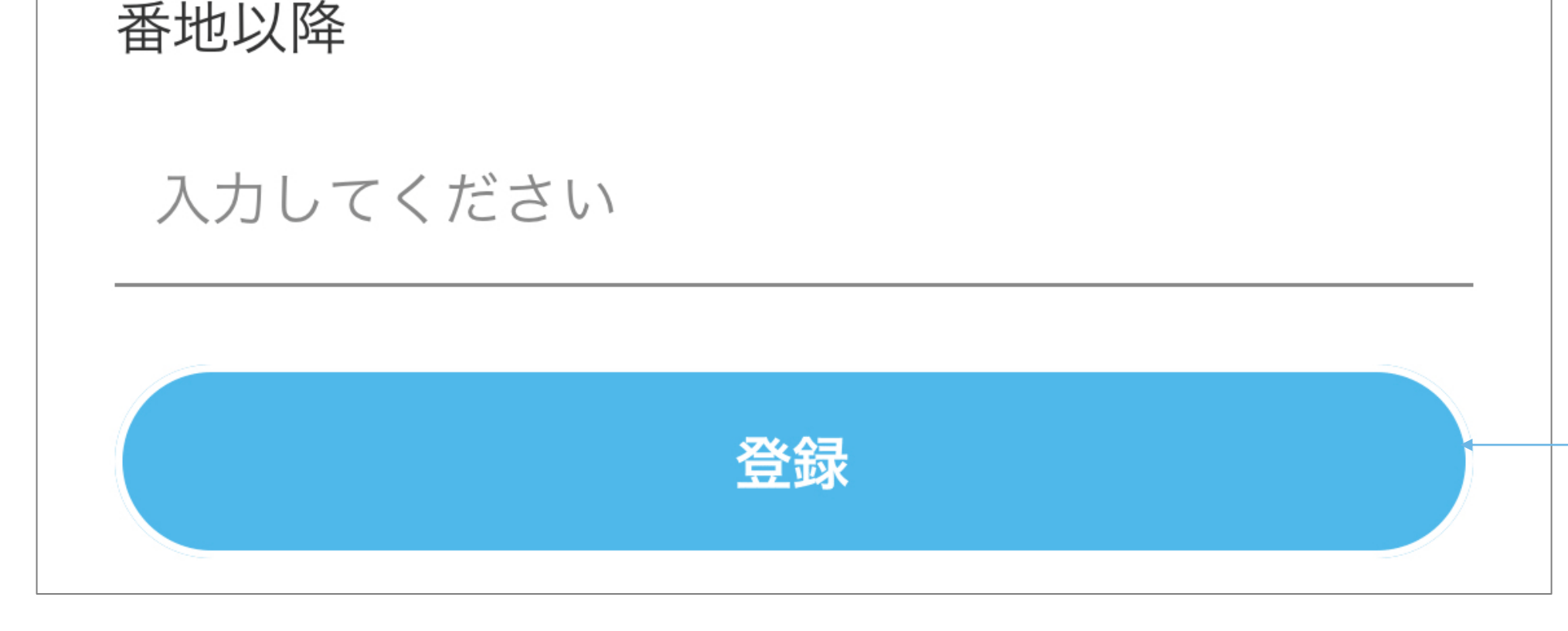

登録すると入力したメールアドレス宛に登録完了メールが送信
されます。本文にログイン情報を記載していますのでご確認く

ださい。

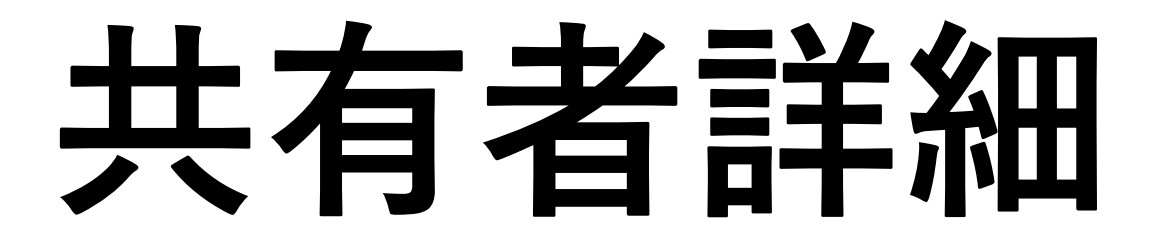

共有者の登録情報を確認することができます。

共有者詳細 🕻 戻る 氏名 山田 次郎 氏名 (フリガナ) ヤマダ ジロウ

| 携帯畨号 |
|------|
|------|

#### 00012345678

メールアドレス

#### mail@xxxxx.ne.jp

住所

1234567 東京都〇〇〇〇〇1-2-3

## 共有者の登録情報が表示されます。

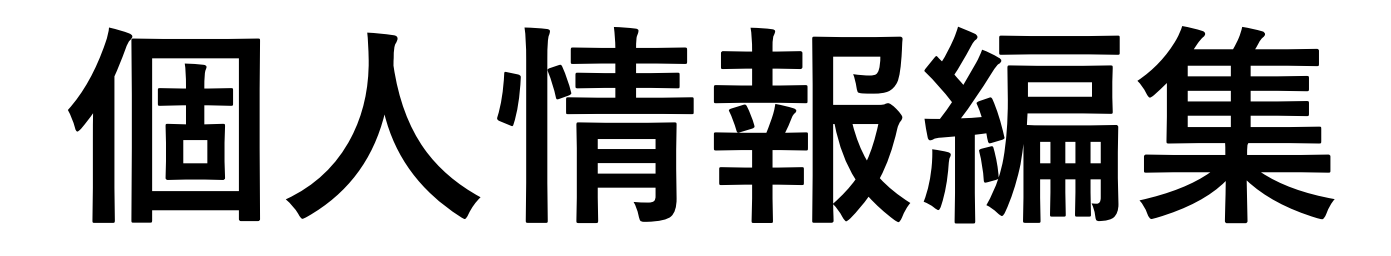

### ユーザーの登録情報の確認/編集を行います。

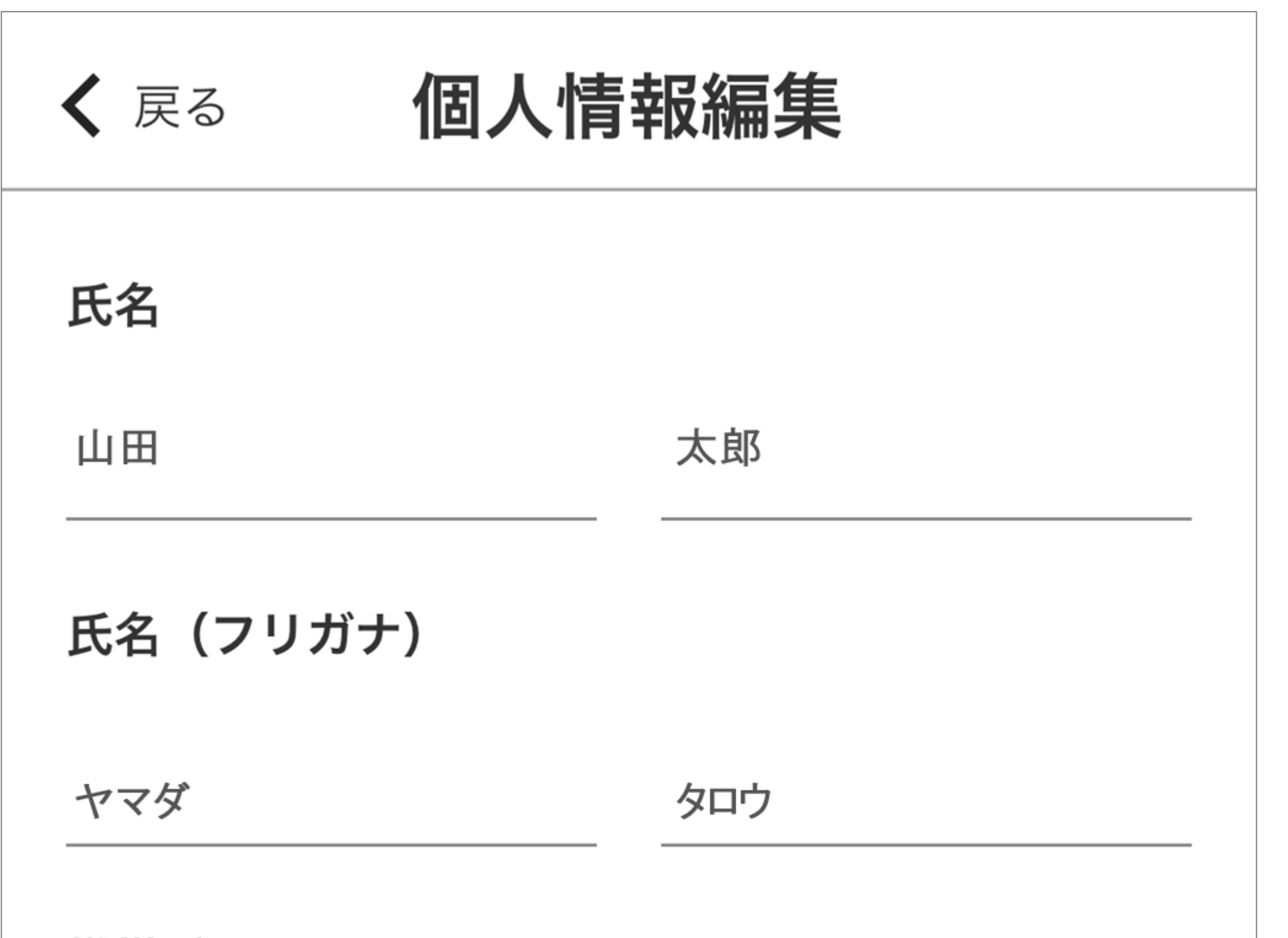

#### 携帯番号

#### 00012345678

#### メールアドレス

mail@xxxxx.ne.jp

住所

郵便番号

都道府県

 $\checkmark$ 

東京都 1234567

市区町村

00000

登録情報が表示されますので、変 更がある場合は内容を編集してく ださい。

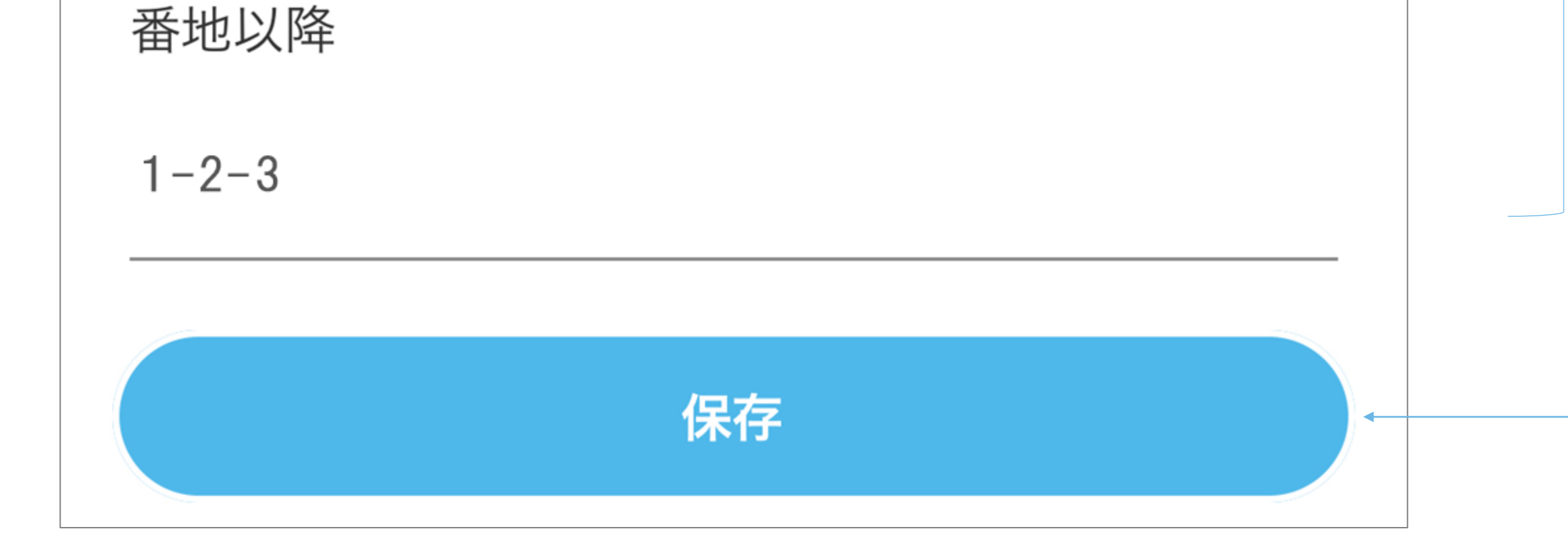

# 登録情報を編集した場合は保存を 押します。

その他メニュー [1/2]

その他メニューから各種操作を行います。

| その他 |                  |   |  |  |
|-----|------------------|---|--|--|
| 6   | お知らせ一覧           | > |  |  |
|     | 共有者一覧            | > |  |  |
|     | 個人情報編集           | > |  |  |
|     | 施設利用料請求書一覧       | > |  |  |
|     | PUSH通知 ON/OFF 切… | > |  |  |
|     | マニュアル            |   |  |  |
| (?) | よくある質問           |   |  |  |
| 60  | サポート             |   |  |  |
|     | 利用規約             |   |  |  |
|     | プライバシーポリシー       | Ľ |  |  |
|     | ログアウト            | > |  |  |
|     | 退会               | > |  |  |

## お知らせ一覧

施設からのお知らせを確認します。

## 共有者一覧

共有者の確認と登録を行います。

## 個人情報編集

ユーザーの登録情報の確認/編集を 行います。

# PUSH通知 ON/OFF 切り替え

ご利用のデバイスのPUSH通知設定画 面を表示します。PUSH通知設定を変 更する場合にご利用ください。

マニュアル 本マニュアルを開きます。

# よくある質問 よくあるご質問(FAQ)をご紹介し ます。

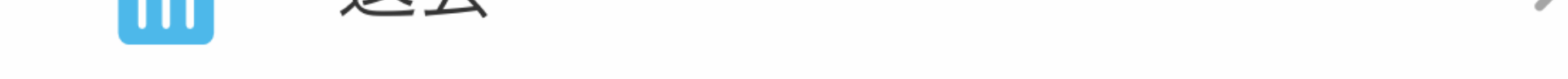

#### > サポート

# アプリについてのお問い合わせを受 け付けています。

### アイコンは別ウインドを開きます。

その他メニュー [2/2]

| その他 |            |   |  |
|-----|------------|---|--|
| 6   | お知らせ一覧     | > |  |
|     | 共有者一覧      | > |  |
|     | 個人情報編集     | > |  |
|     | 施設利用料請求書一覧 | > |  |
|     |            |   |  |

## 利用規約

アプリ利用に関するルールを記載しています。

プライバシーポリシー

アプリ利用に関する個人情報の取り扱いについて記載しています。

\_\_\_\_\_ ログアウト 、 現在ログインしているアカウントか

|     | PUSH通知 ON/OFF 切… |   |
|-----|------------------|---|
|     | マニュアル            |   |
| (?) | よくある質問           | Ľ |
| 60  | サポート             | C |
|     | 利用規約             | C |
|     | プライバシーポリシー       | C |
|     | ログアウト            | > |
|     | 退会               | > |

# らログアウトします。

**退会** ログインしているアカウントを削除 します。

#### └ アイコンは別ウインドを開きます。